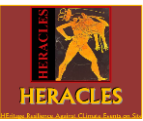

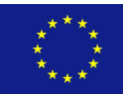

### HERACLES HEritage Resilience Against CLimate Events on Site

Progetto finanziato dal programma di ricerca ed innovazione dell'Unione Europea Horizon 2020, grant nr 700395

# VIVERE GUBBIO: preserviamo la nostra città e il suo patrimonio culturale

## Guida per partecipare alla competizione

| <text><text><text></text></text></text>                                                                                                    | Se sei una studentessa o uno<br>studente della scuola secondaria<br>superiore del comune di Gubbio<br>puoi decidere di partecipare al<br>concorso come singola persona o<br>con la tua classe, coordinata da un<br>professore.<br>Il primo passo per partecipare al<br>concorso è la <u>registrazione</u> al sito<br>sul quale devi compilare la<br>domanda, condividere le Foto o il<br>Video che intendi inviare per il<br>concorso.                                                                                                    |
|----------------------------------------------------------------------------------------------------|----------------------------------------------------------------------------------------------------|
| × Login into the platform Email Usename Password Password LOGIN Sign in with: G Google Sign-in New user? Register here Forgot password? Recover | Per registrarti vai su:<br>• <u>https://www.innovatorsincu</u><br><u>lturalheritage.eu</u><br>• clicca su "Login" (Fig.1 a)<br>• clicca su register here (Fig.<br>1 b)<br>• specificale informazioni<br>richieste per la<br>registrazione e clicca su<br>"Register" (Fig. 1 c)                                                                                                    |
| Fig. 1 b)  Registration  Fig. 1 b)  Registration  Fig. 1 b)  Registration  Fig. 1 b)  Registration  Fig. 1 b)  Fig. 1 c)                        | comepartecipante.Se hai meno di 18 anni di età<br>dovrai chiedere ai tuoi genitori o a<br>un tuo insegnante di registrarsi al<br>sito sul quale devi compilare la<br>domanda, condividere le tue Foto<br>o il tuo Video per partecipare al<br>concorso.Per registrarsi i tuoi genitori o il tuo<br>insegnante può andare su:• <a a="" href="https://www.innovatorsincultur&lt;/a&gt;&lt;br/&gt;alheritage.eu• &lt;a href=" https:="" www.innovatorsincultur<=""><br/>alheritage.eu• <a a="" href="https://www.innovatorsincultur&lt;/a&gt;&lt;br/&gt;alheritage.eu• &lt;a href=" https:="" www.innovatorsincultur<=""><br/>alheritage.eu• <a a="" href="https://www.innovatorsincultur&lt;/a&gt;&lt;br/&gt;alheritage.eu• &lt;a href=" https:="" www.innovatorsincultur<=""><br/>alheritage.eu• <a href="https://www.innovatorsincultur&lt;/a&gt;&lt;br/&gt;alheritage.eu• &lt;a href=" https:="" www.innovatorsincultur"="">clicca su "Login" (vedi Fig.1 a)</a>• <a a="" href="https://www.innovatorsincultur&lt;/a&gt;&lt;br/&gt;alheritage.eu• &lt;a href=" https:="" www.innovatorsincultur<=""><br/>alheritage.eu• <a href="https://www.innovatorsincultur&lt;/a&gt;&lt;br/&gt;clicca su register here (vedi&lt;/a&gt;&lt;br/&gt;Fig. 1 b)• &lt;a href=" https:="" www.innovatorsincultur"="">specificale</a><br/>informazioni<br/>richieste per la registrazione e<br/>clicca su "Register" (vedi Fig.<br/>1 c)</a></a></a></a> |

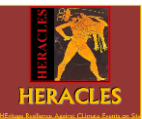

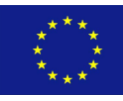

#### HERACLES

### HEritage Resilience Against CLimate Events on Site

Progetto finanziato dal programma di ricerca ed innovazione dell'Unione Europea Horizon 2020, grant nr 700395

|                   | net ettes. nicorougginein.com                                                                                                    | Una volta registrato sul sito, per                                                                                                    |
|-------------------|----------------------------------------------------------------------------------------------------|----------------------------------------------------------------------------------------------------|
| * • • 4 = * • 5 5 | Description: CONCORSO dal titolo 'VIVERE GUBBIO: preserviamo la nostra città e il suo patrimonio culturale'. Il concorso è statopromosso dal progetto HERACLES         Description: CONCORSO dal titolo 'VIVERE GUBBIO: preserviamo la nostra città e il suo patrimonio culturale'. Il concorso è statopromosso dal progetto HERACLES         Notes:         Application sectors:         Event type: local         On web         Participants: 0                                                                                                    | Una volta registrato sul sito, per<br>partecipare al concorso:<br>• vai al link<br><u>https://www.innovatorsincu</u><br><u>lturalheritage.eu/registered</u><br><u>area/events/viewEvent/189</u><br><u>6</u> (vedi Fig. 2 a)<br>• con il mouse vai verso il<br>basso fino a trovare il<br>regolamento del concorso<br>(vedi Fig. 2 b)<br>• Leggi il regolamento fino<br>ad arrivare alla sezione<br>"lscrizione al concorso"<br>• (vedi Fig. 2 c) |
|                   | Fouristin economy and Impacts (Sida management)                                                                                                    | Compila le informazioni<br>richieste nella sezione id                                                                                                    |
|                   |                                                                                                    | cui al punto precedente e                                                                                                    |
|                   | Objectives: Consumers' avareness and information, trust building.                                                                                                    | premere il bollone invia .                                                                                                    |
| Fig. 2 a          |                                                                                                    |                                                                                                    |
|                   | MUIKE WRITE A COMMENT                                                                                                    | Premete il bottone "Save" (Figure 2)                                                                                                    |
|                   | Heracies Project<br>0x12/20180438                                                                                                    |                                                                                                    |
|                   | Wiewon wide screen                                                                                                    |                                                                                                    |
|                   | Regolamento e Registrazione al<br>concorso "VIVERE GUBBIO:                                                                                                    |                                                                                                    |
|                   | patrimonio culturale"                                                                                                    |                                                                                                    |
|                   | Il concorso viene promosso dal progetto HERACLES - HEritage Resilience Against CLimate Events<br>on Site. Si tratta di un progetto finanziato dalle Commissione Europea nell'ambito del programme<br>H2020 con convenzione N. 700-385, e concitanto dalla discusa Giuseppina Padeisti, del Consiglio<br>Nazionale delle Ricerche.<br>Il Consoccio é composto da 16 prestigiosi partner sia nazionali sia internazionali, tra cui Enti di<br>nicerca, Università, grandi aziende e Sme quali. Consiglio nazionale delle ricerche (Crov, Frauhofer<br>institue (Imanua). Foundation for Beaserth and Tscholond-Medidio - Entit (Giustia). |                                                                                                    |
|                   | University of Cree (Greais), Uniona (Postogallo), Universita d'Areugia (Italia), Leonado<br>Finmeccanica apa (Italia), «Geos SPA (Italia), Thales Group (Francia), CVR at.1(Italia), Aria<br>technologies (Francia), Statema (Italia), Financia), Tierra (Belgio), Ephorate of<br>Antiquites of Herakilon (Srecia) e Comune di Gubbo (Italia).                                                                                                    |                                                                                                    |
| Fig. 2 b          |                                                                                                    |                                                                                                    |
|                   | Heracles Project<br>0512/00504-65<br>X View on wide screen                                                                                                    |                                                                                                    |
|                   | Comunicazione Variazioni del Regolamento: Il consorzio del progetto HERACLES potrà a modificare il contenuto del presente Regolamento nel Sito in qualsiasi momento, e nel caso, sarà sua cura fomime comunicazione, inviando un avviso all'indirizzo e-mail di registrazione.                                                                                                    |                                                                                                    |
|                   | Iscrizione al concorso e accettazione delle regole di<br>partecipazione                                                                                                    |                                                                                                    |
|                   | Per partecipare al concorso è necessario compilare la presente sezione in tutte le sue parti<br>e accettare le regole del concorso                                                                                                    |                                                                                                    |
|                   | Nome del o della partecipante *                                                                                                    |                                                                                                    |
|                   |                                                                                                    |                                                                                                    |
|                   | La tua risposta                                                                                                    |                                                                                                    |
| Fig. 2 c          |                                                                                                    |                                                                                                    |
|                   |                                                                                                    |                                                                                                    |

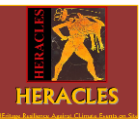

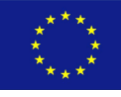

### HERACLES

### HEritage Resilience Against CLimate Events on Site

Progetto finanziato dal programma di ricerca ed innovazione dell'Unione Europea Horizon 2020, grant nr 700395

| Ħ        | On web                                                                                                    | o il tuo video                                                                 |
|----------|----------------------------------------------------------------------------------------------------|--------------------------------------------------------------------------------|
| di i     | Participants: 0                                                                                                    |                                                                                |
|          | Description: CONCORSO dal titolo "VIVERE GUBBIO: preserviamo la nostra città e il suo patrimonio culturale". Il concorso è |                                                                                |
|          | statopromosso dal progetto HERACLES                                                                                        | Condividi le foto                                                              |
|          | Application sectors:                                                                                                    |                                                                                |
|          | Histerical sites                                                                                                    | Vai al link                                                                    |
|          | Restoration and conservation of CH                                                                                         | uralberitage eu/registeredar                                                   |
|          | (Tourism economy and impacts                                                                                               | ea/events/viewEvent/1896                                                       |
|          | Risk management                                                                                                    |                                                                                |
|          | Objectives:                                                                                                    |                                                                                |
|          | Consumers' awareness and information, trust building                                                                       | Vai sul tasto "ADD                                                             |
|          | Knowledge sharing and education                                                                                            | CONTENT" e sull'opzione                                                        |
|          |                                                                                                    | hasso a destra)                                                                |
|          | Communities:                                                                                                    | <ul> <li>Scegli i file delle foto che hai</li> </ul>                           |
|          | (Shared management of cultural haritage)                                                                                   | fatto (vedi Fig. 3 b)                                                          |
|          | Advanced future technologies for heritage and arts                                                                         | <ul> <li>Inserisci il titolo della tua</li> </ul>                              |
|          |                                                                                                    | fotostoria in "Gallery title"                                                  |
|          | Add post                                                                                                    | (Vedi Fig. 3 b)                                                                |
|          | Add document                                                                                                    | <ul> <li>Insensci una descrizione<br/>della tua fotostoria in circa</li> </ul> |
|          | El/ER: Gubblo, i cambianenti climatici e il uranette di Add gallery                                                        | 1000 caratteri nell'area "Sav                                                  |
| Eia 2    | patrimonio culturale: idee per preservare il Hittage Federoc Aginet Clinute Ivento es Sie Add video streaminez             | something about these                                                          |
| гig. 5 а | 1)                                                                                                    | photos" (vedi Fig. 3 b)                                                        |
|          | Advanced future technologies for heritage and arts                                                                         |                                                                                |
|          |                                                                                                    |                                                                                |
| -        |                                                                                                    | Condividi un video                                                             |
|          | Gallery title                                                                                                    | Se hai fatto un video:                                                         |
|          | Say something about these photos                                                                                           | <ul> <li>scarica il video su YouTube</li> </ul>                                |
|          | Drag Your Files Here Or<br>Scegli file Nessun file selezionato                                                             | <ul> <li>copia il link del tuo video</li> </ul>                                |
|          |                                                                                                    | Vai al link                                                                    |
|          | SUBMIT                                                                                                    | https://www.innovatorsincuit                                                   |
| _        |                                                                                                    | ea/events/viewEvent/1896                                                       |
| Fig. 3 b | b)                                                                                                    | Vai sul tasto "ADD                                                             |
|          |                                                                                                    | CONTENT" e sull'opzione                                                        |
|          | ■ADDCONTENT *                                                                                                    | "Add video" (vedi Fig. 3 c)                                                    |
|          | <ul> <li>Add post</li> <li>Add document</li> </ul>                                                                         | Inserisci il Titolo del video                                                  |
|          | Add video                                                                                                    | che nai prodotto nell'area                                                     |
|          | 🖉 Add gallery<br>🖵 Add video streaming                                                                                     | Inserisci il link del video su                                                 |
|          |                                                                                                    | YouTube nell'area "Insert a                                                    |
| Fig. 3 ( |                                                                                                    | YouTube url" (vedi Fig. 3 d)                                                   |
|          |                                                                                                    | Inserisci una descrizione                                                      |
|          | EADD CONTENT -                                                                                                    | della tua fotostoria in circa                                                  |
|          |                                                                                                    | "IUUU Caratteri hell'area<br>"Insert a description" (vodi                      |
|          |                                                                                                    | Fig. 3 d)                                                                      |
|          | Insert a Youtube un                                                                                                    |                                                                                |
|          | insert a description                                                                                                    |                                                                                |
|          |                                                                                                    |                                                                                |
|          |                                                                                                    |                                                                                |
|          | POST                                                                                                    |                                                                                |
| Fig. 3 o | a)                                                                                                    |                                                                                |
|          |                                                                                                    |                                                                                |
|          |                                                                                                    |                                                                                |

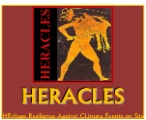

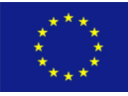

### HEritage Resilience Against CLimate Events on Site

Progetto finanziato dal programma di ricerca ed innovazione dell'Unione Europea Horizon 2020, grant nr 700395

Per informazioni e aiuto per inviare il tuo foto-racconto o il tuo video, manda un messaggio di posta elettronica a <u>heracles.h2020@gmail.com</u>